## Promethean

### ANDROID MODULES – OPSG and ACG ActivCast Sender

#### Which Device Would you like to Mirror?

An ActivCast Sender app is available for Window, Chrome, Android and iOS. Follow the instructions below for the device you wish to mirror.

#### Windows

Download and install the ActivCast Sender software for Windows from the Promethean Support pages.

You can find this <u>here</u> in the section entitled Software Downloads.

Once installed:

- 1. launch the ActivCast Sender application on your device.
- 2. Select the device's name to connect.

If the device is not listed, click on the ActivCast icon and enter the 9-digit Connection ID to discover the device.

#### iOS

Swipe up from the bottom of your device's screen and select the AirPlay/Device Mirroring icon.

Select the OPSG device name, and tap Mirror if required.

If the device is not listed, download and install the ActivCast Sender app from the Apple App Store.

Once installed:

1. Launch the ActivCast Sender application on the device.

2. Use the device to scan the QR code in the Mirroring Status Screen or enter the 9digit Connection ID to discover the device.

#### Android

Download and install ActivCast Sender from the Google Play Store.

Launch the ActivCast Sender application on your device. Select the device's name to connect.

If the device is not listed, click on the ActivCast icon and enter the 9-digit Connection ID to discover the device or scan the QR code from the Mirroring Status Screen.

# **Promethean**<sup>°</sup>

#### Chrome

Download and install ActivCast Sender browser extension from the Chrome Web Store.

Select the device's name to connect.

If the device is not listed, click on the ActivCast icon and enter the 9-digit Connection ID to discover the device.

Visit Support.prometheanworld.com for more support.